### **Password Reset**

Step 1: Click on the "Forgot Password" in the login page.

|                  | FHPLUS        |            |
|------------------|---------------|------------|
| $\left( \right)$ | Lusername     | $\bigcirc$ |
| $\left( \right)$ | Password      | $\bigcirc$ |
|                  | LOGIN         |            |
|                  | Forgot Passwo | rd ?       |

Step 2: In the Forgot Password screen user need to enter below details

- Username
- Date of Birth (Need to be match with our database)
- Phone Number

\*All the above fields are mandatory.

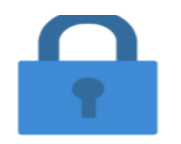

# Forgot Password ?

| Osernarne           |            |
|---------------------|------------|
| Enter Your Username |            |
| DOB *               |            |
| Date Of Birth       | <b>***</b> |
| Phone Number *      |            |
| Enter Your Mobile   |            |
| Send OTP            | Clear      |

#### Step 3: Enter OTP in the respective field

| Forgot Password ?                  |
|------------------------------------|
| Enter your username to receive new |
| registered email                   |
| Username *                         |
| Att data Distances in the          |
| DOB ·                              |
| <b>=</b>                           |
| Phone Number *                     |
|                                    |
| Enter OTP                          |
| Enter OTP                          |
| Submit Clear                       |

#### Step 4: Enter the password in the below screen

| HOME / Create Password   |                  |
|--------------------------|------------------|
|                          | Create Password  |
| Username *               |                  |
| New Password *           | New Password     |
| Confirm Password *       | Confirm Password |
| Note : Please click on s | Reset Submit     |

#### Step 5: Successfully changed status

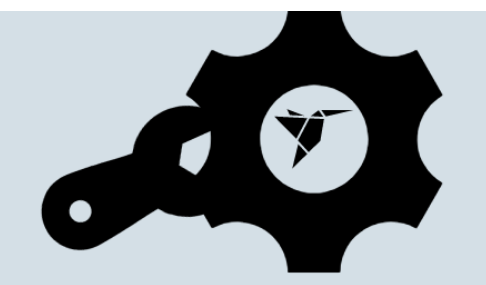

## Your password has been changed Successfully ..!

Please click here to Login